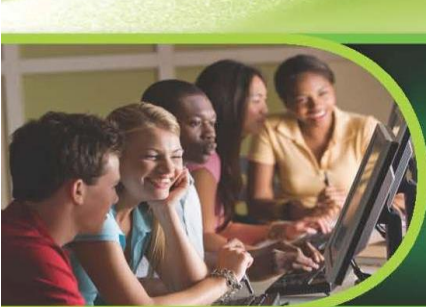

## Need to schedule an appointment at an Ivy Tech testing center?

Use our new online Self-Serve system!

## Steps to schedule your ATI-TEAS Exam at an Ivy Tech Community College Campus:

- Step 1 Schedule your TEAS exam by clicking on the CASS Self-Serve link:

   www.ivytech.edu/schedulenow

   also now in Mylvy located under Student / Course Info /

   Schedule Testing Appointment.
- Step 2 Click on Student Login and use your Ivy Tech email address and password.
- Step 3 Click on "Certification and all other exams".
- Step 4 Click on the link "This exam is not associated with an Ivy Tech course."
- **Step 5** Type in **<u>TEAS</u>** for the test name.
- **Step 6** Select the correct TEAS exam based the attempt number.
- Step 7 Select the campus where you would like to schedule the exam and click next.
- **Step 8** Click on the red calendar and select the date for your exam appointment and click next.
- Step 9 Use the dropdown box and select the time for your appointment and click next.
- **Step 10** Review your appointment details and click next.
- **Step 11** Select "Pay now via credit card online". The cost of the exam is \$70.00 for students.
- **Step 12** Click on "Credit Card Payment Form" and complete credit card payment transaction.
- Step 13 Click on "Submit My Appointment Request".
- **Step 14** Watch for your payment receipt and confirmation emails for your appointment request.